## Оқуға түсушілерді онлайн тіркеу

Тіркелу үшін мына нұсқауларды орындаңыз:

«Профиль» бөліміне өтіп, қажетті жолдарды толтырыңыз;

«Жеке мәліметтер» қойындысы: тегі, аты, әкесінің аты, азаматтығы;

«Жеке басты куәландыратын құжат туралы ақпарат» қойындысы: құжат түрін таңдаңыз және оның нөмірін толтырыңыз;

Мекенжай және байланыс мәліметтері қойындысы: Қосу түймесін басып, ұялы телефон нөмірін таңдаңыз. Оны толтырыңыз;

«Сақтау» түймесін басыңыз.

«Білім беру бағдарламалары» бөліміне өтіңіз.

Оқу деңгейін таңдаңыз: бакалавриат, магистратура немесе PhD;

Білім беру бағдарламаларының тобын таңдаңыз;

Осы топқа кіруге болатын білім беру бағдарламаларының тізімі төменде пайда болады. Өз қалағаныңызды таңдап, «өтініш беру» түймесін басыңыз;

Ашылған өтінімде жолдарды толтырыңыз: төлем нысаны және тіл бөлімі;

«Сақтау» түймесін басыңыз;

Ашылған терезеде енгізілген деректердің дұрыстығын растайтын құсбелгіні қойыңыз;

«Сақтау» түймесін басыңыз.

Сіз өтінімнің күйін «Өтініштер» бөлімінен бақылай аласыз.

Сілтемемен өту: <u>https://univer.atu.kz/abiturient\_user/login/</u>